## BUFFALO WCR-G300/WCR-HP-G300 Quick Setup Guide

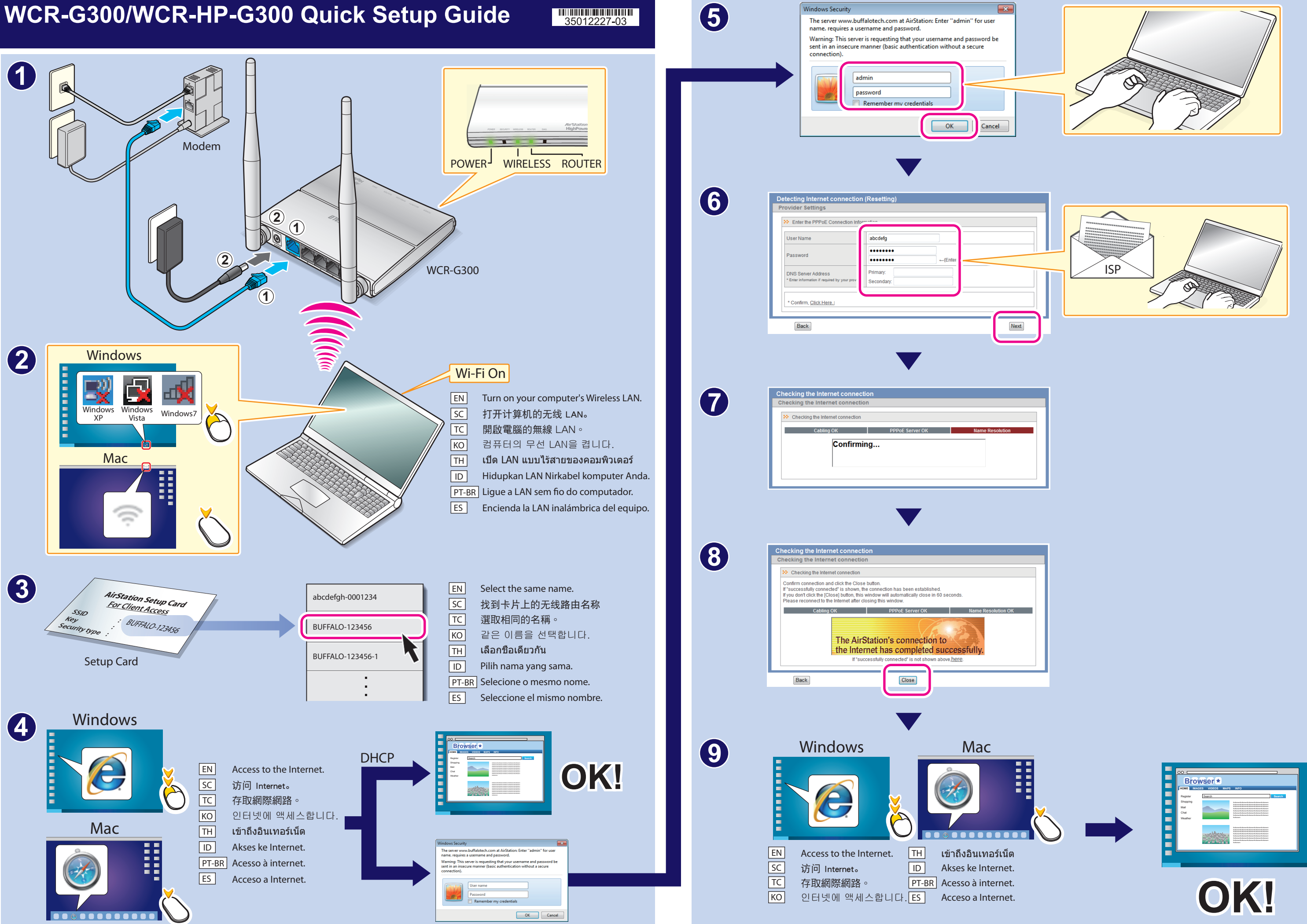

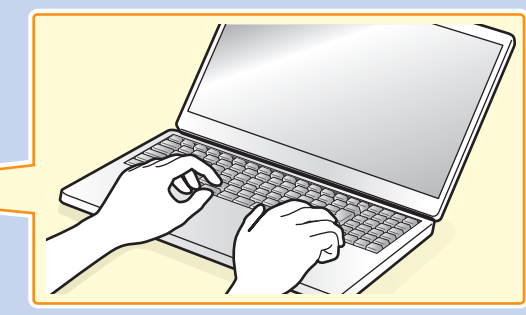

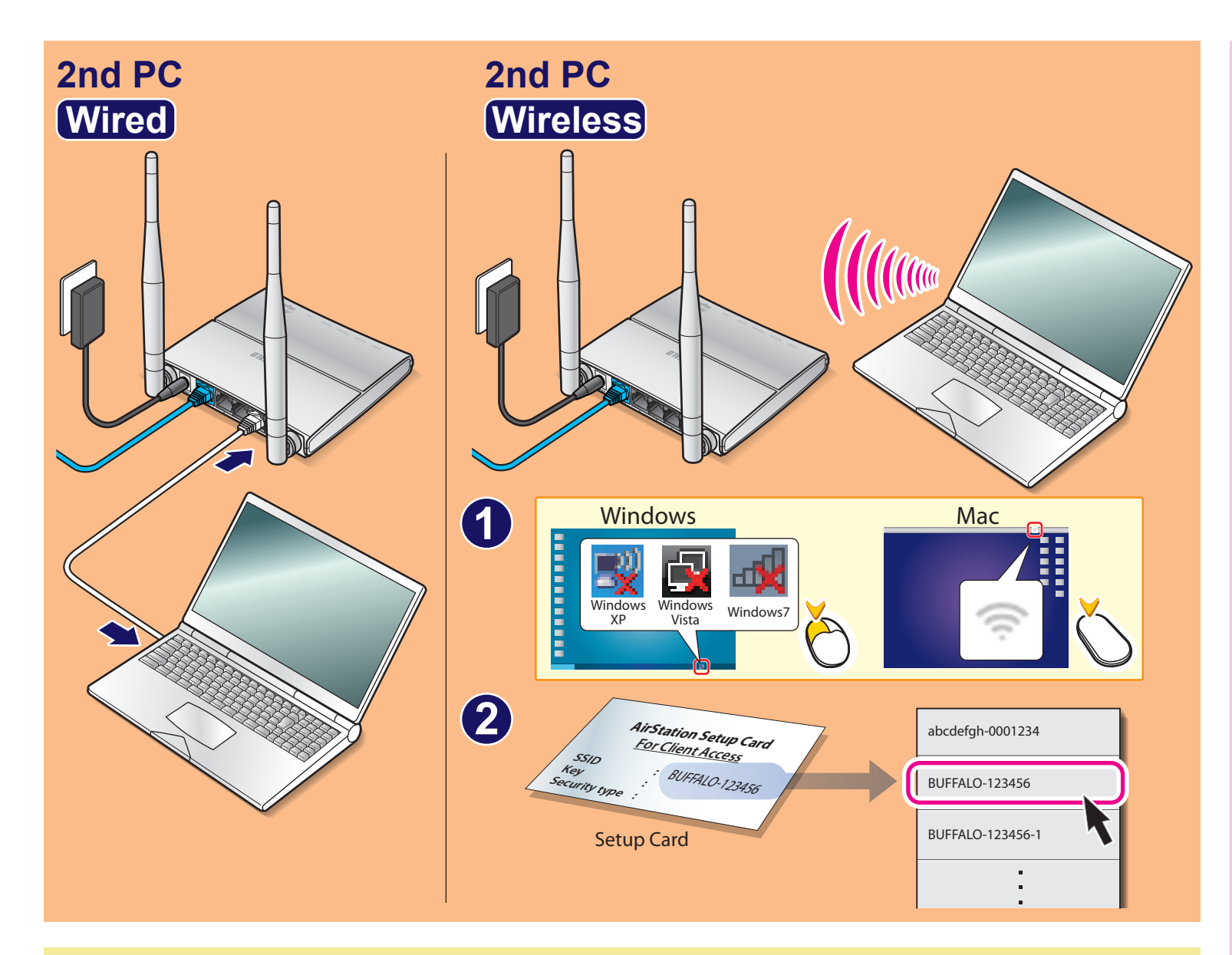

## **Security Setting**

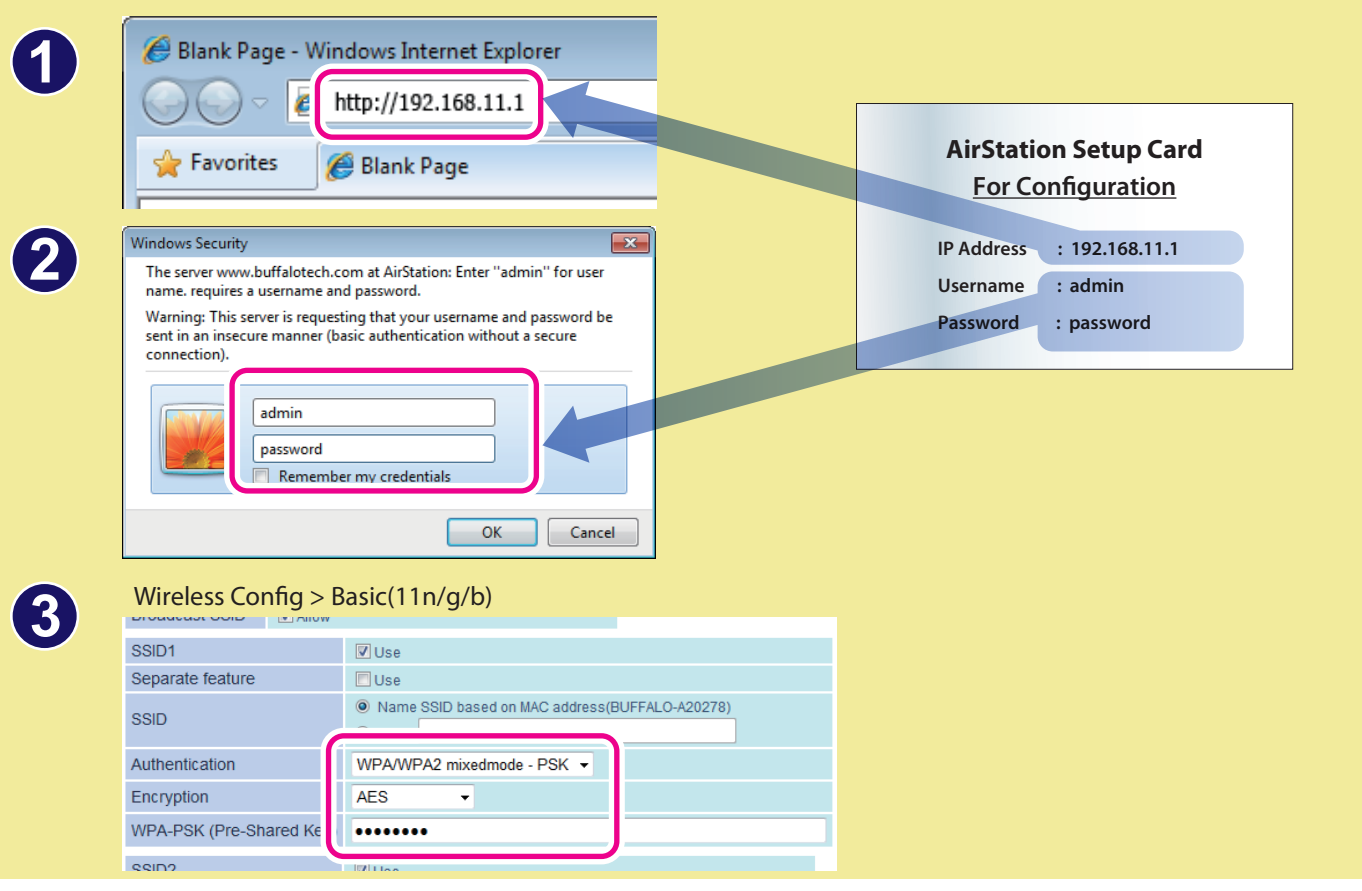

| WCR-G300 (Wireless-N Router, Acc<br>http://d.buffalo.jp/wcr-g300/<br>WCR-HP-G300 (Wireless-N High Powe<br>http://d.buffalo.jp/wcr-hp-g300/                                                                                                    |
|----------------------------------------------------------------------------------------------------|
| EN<br>• If you cannot connect to the Internet, turn off the power for your<br>and try connecting to the Internet again. If you are still unable to<br>on (to reset the settings), and then try connecting to the Internet<br>• For details on wireless connection, see the manual for your comp                   |
| SC<br>・如果您无法连接至互联网,请关闭您的调制解调器、计算机以及<br>互联网,请按住 RESET(重置)按钮直到 DIAG LED(诊断指示火<br>・关于无线连接的更多详情,请参阅您的计算机手册。                                                                                                    |
| TC<br>・如果無法連線至網際網路,請將您的數據機、電腦以及此產品的<br>連線至網際網路,請按住 RESET (重設) 按鈕直到 DIAG LED (診斷<br>・如需無線連線的詳細資訊,請參閱您的電腦手冊。                                                                                                    |
| KO<br>• 인터넷에 연결할 수 없는 경우 모뎀, 컴퓨터 및 이 장치의 전원을<br>인터넷에 연결할 수 없으면 설정을 다시 구성할 수 있도록 DIAG L<br>연결해 보십시오.<br>• 무선 연결에 관한 자세한 내용은 컴퓨터 설명서를 참조하십시오.                                                                                                    |
| TH<br>• หากคุณไม่สามารถเชื่อมต่อกับอินเทอร์เน็ด ให้ปิดโมเด็ม คอมพิวเตอร์<br>จากนั้นลองเชื่อมต่อกับอินเทอร์เน็ดใหม่ หากคุณยังไม่สามารถเชื่อมต่อ<br>(เพื่อดังค่าใหม่) แล้วลองเชื่อมต่อกับอินเทอร์เน็ดอีกครัง<br>• สำหรับรายละเอียดเกียวกับการเชื่อมต่อแบบไร้สาย ให้อ่านจากคู่มือขอ                                  |
| ID<br>• Jika Anda tidak dapat menyambung ke Internet, matikan daya m<br>semuanya kembali dan cobalah menyambung ke Internet lagi. Ji<br>hingga DIAG LED menyalah (untuk mereset pengaturan), dan ker<br>• Untuk perincian mengenai sambungan nirkabel, lihat panduan d                                            |
| PT-BR         • Se não for possível se conectar à internet, desligue o modem, o c         se conectar à internet outra vez. Se ainda não for possível se cone         acenda (para redefinir as configurações) e então tente se conecta         • Para obter detalhes sobre conexão sem fio, consulte o manual do |
| ES                                                                                                    |

Si no logra conectarse a Internet, apague el módem, el equipo y este producto. Tras esperar unos minutos, vuelva a encenderlos y trate de conectarse a Internet de nuevo. Si aún no puede conectarse a Internet, mantenga pulsado el botón de reinicio hasta que se encienda el LED de diagnóstico (para reiniciar los parámetros) y, a continuación, trate de conectarse a Internet de nuevo.
Para obtener más información sobre la conexión inalámbrica, consulte el manual de su equipo.

## ccess Point&Bridge/寬帶無線路由器)

## er Router&Bridge/寬帶無線路由器)

modem, computer, and this product. After a few minutes, turn them on again connect to the Internet, hold down the RESET button until the DIAG LED turns again. uter. **及本产品。数分钟后,请重新打开并再次尝试连接互联网。如果您仍无法连接** 丁)打开(重启设置),然后再尝试连接互联网。 勺電源關閉。幾分鐘之後,再次開啟電源並嘗試連線至網際網路。如果仍無法 指示燈) 開啟 (將設定重設),然後再次嘗試連線至網際網路。 끄고 몇 분 후 다시 전원을 켠 다음, 인터넷에 다시 연결해 보십시오. 그래도 .ED(진단 LED)가 켜질 때까지 RESET(재설정) 단추를 누른 다음, 인터넷에 다시 ์ของคุณ และผลิตภัณฑ์นี้ รอสองสามนาที แล้วเปิดอุปกรณ์เหล่านั้นอีกครั้ง ออินเทอร์เน็ดได้ ให้กดปุ่ม RESET ค้างไว้จนไฟ DIAG LED (LED สำหรับวินิจฉัย) ติด องคอมพิวเตอร์ของคณ nodem Anda, komputer dan produk ini. Setelah beberapa menit, hidupkan ka Anda masih tidak dapat menyambung ke Internet, tekan tombol RESET mudian cobalah menyambung ke Internet kembali. untuk komputer Anda. computador e este produto. Após alguns minutos, ligue-os novamente e tente

nectar à internet, mantenha pressionado o botão RESET até que o LED DE DIAG tar à internet novamente.

do seu computador.